help.sbis.ru

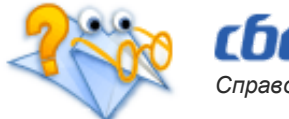

Справочная служба > Полезная информация

# Как зарегистрироваться в системе

Для того, чтобы работать с нашей системой, вам необходимо сначала в ней зарегистрироваться.

#### Внимание!

Не путайте с авторизацией. Регистрацию вы проходите только один раз. Авторизация же выполняется каждый раз при входе на сайт для работы в СБиС. Для входа нужны логин и пароль, которые вы получаете после регистрации. Именно по ним (а в дальнейшем и по электронной подписи) система вас будет распознавать и давать доступ в ваш личный кабинет.

## Шаг 1

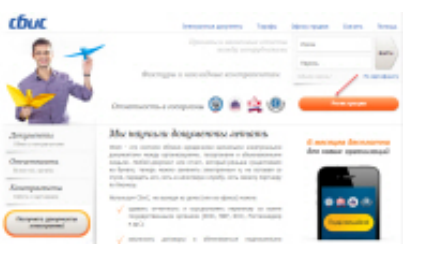

В интернет-браузере в адресной строке наберите адрес нашего сайта — sbis.ru . На главной странице нажмите кнопку «Регистрация». Попадете на страницу регистрации в системе. Дальнейшие ваши действия зависят от того, есть у вас электронная подпись или нет.

Что делать, если:

- при попытке зайти на сайт, вы увидели окно «Обновите интернетбраузер»?
- возникло предупреждение системы защиты?

## Шаг 2

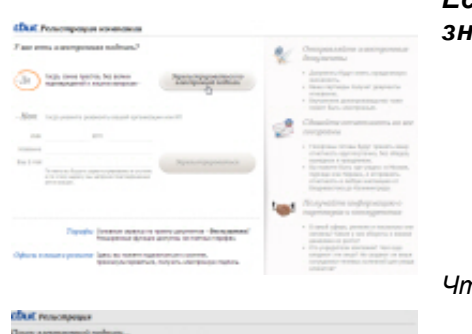

| Если вы уже отправляли отчетность через Интернет, |
|---------------------------------------------------|
| значит у вас есть электронная подпись.            |
|                                                   |

- 1. Вставьте в компьютер носитель с вашей подписью (в частности, ключ электронной подписи может находиться в системном реестре) и нажмите кнопку «Зарегистрироваться по электронной подписи».
- 2. Если на носителе несколько подписей, выберите нужную.

#### Что делать. если:

- появилось сообщение «Установите плагин СБИС»?
- появилось сообщение «Отсутствует СКЗИ»?
- возникает сообщение «Для подключения вставьте носитель...»?
- возникает сообщение «Вставьте носитель с сертификатом»?
- возникает сообщение «Установите программное обеспечение»?
- возникает сообщение «Не удалось запустить ActiveX»?

#### Если у вас нет электронной подписи

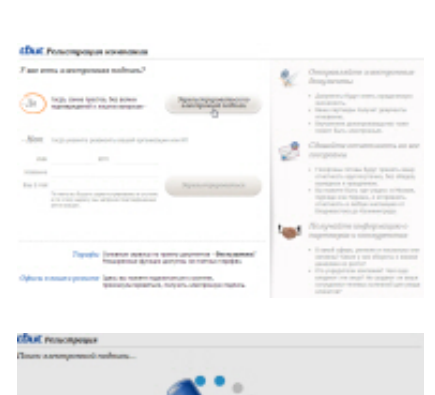

29.03.2015

| Bac some Assumption                                                                                                    | age nodeans?                                                                                                    |                |
|----------------------------------------------------------------------------------------------------|----------------------------------------------------------------------------------------------------|----------------|
| -100 mp. p                                                                                                    | and passive seal of several sector                                                                                                    |                |
|                                                                                                    | an of belleter                                                                                                    |                |
| summer product                                                                                                    | 20.000                                                                                                    |                |
| the local parents                                                                                                    | adiment of                                                                                                    | 2 aproximation |
| thut my                                                                                                    | anama far dynar                                                                                                    |                |
| Jorga Large                                                                                                    |                                                                                                    |                |
| Ampure processo                                                                                                    | an a sectorer <u>det to</u>                                                                                                    |                |
| Care root in case                                                                                                    | the a consequences mapp, line lignary                                                                                                    |                |
| <ul> <li>Benegativas a<br/>aprove balance</li> <li>Castan, presso</li> <li>Brancustas arvas</li> <li>Brancustas arvas</li> <li>Constitutivas</li> </ul> | автратти во фактурали, нанодржав, аткано лира, поклавно<br>и автотита.<br>о и от 10 ФС, 1043, Росски, ФС и протог поударствение до вод.<br>и разлибокопана автратитийские пролага и допоралений,<br>и, надовате в други дипутитийски. Хатруговремити<br>Доселийни, |                |
| Increase a                                                                                                    | emptine (beinc)                                                                                                    |                |
|                                                                                                    | Desegnments<br>person person                                                                                                    |                |
| No                                                                                                    | No mai antipola - scent of betteris capatile legangeres<br>accione CMC:<br>a size cap to as                                                                                                    |                |

Как зарегистрироваться в системе

т.д.), электронный адрес и нажмите кнопку «Зарегистрироваться».

- 2. На ваш электронный адрес будет отправлено письмо с приглашением на регистрацию в нашей системе.
- 3. Зайдите к себе на почту, получите письмо и перейдите по ссылке «Завершить регистрацию».

Что делать, если:

• появилось сообщение «Ваш E-mail уже зарегистрирован в системе...»?

## Шаг 3

Далее укажите:

| COOK Person Separates                                                                                                    |                                                                                                    |
|----------------------------------------------------------------------------------------------------|----------------------------------------------------------------------------------------------------|
| terrar on the second second                                                                                                    |                                                                                                    |
| on yourseler.                                                                                                    |                                                                                                    |
|                                                                                                    | 11 104140 11 2018                                                                                                    |
| torne as an and a difference of                                                                                                    | Transfers get and Transferment Tepring                                                                                                    |
| Table .                                                                                                    | -FCER TORONTAL INSTRUMENTATION                                                                                                    |
| Transport .                                                                                                    |                                                                                                    |
|                                                                                                    |                                                                                                    |
|                                                                                                    |                                                                                                    |
| darana Areane                                                                                                    | <ul> <li>A spectrum product</li> </ul>                                                                                                    |
| the scheroft                                                                                                    | longers of generative services any endowed                                                                                                    |
| Description Administration                                                                                                    |                                                                                                    |
|                                                                                                    | Aprile Appendix a                                                                                                    |
|                                                                                                    | 0                                                                                                    |
| terror and a standard to the street state                                                                                                    | tion also depended if and provide                                                                                                    |
|                                                                                                    |                                                                                                    |
|                                                                                                    | Construction of the second second sec |
|                                                                                                    |                                                                                                    |
| means and the surgery start and a mean of                                                                                                    |                                                                                                    |
|                                                                                                    |                                                                                                    |
| SLC Procempoper                                                                                                    |                                                                                                    |
| SUC Processing                                                                                                    |                                                                                                    |
| SEC Protect represent                                                                                                    |                                                                                                    |
| Dext Proces reported                                                                                                    |                                                                                                    |
| But now spraget                                                                                                    | in Santau in Anna<br>Maria providence and<br>Class providence and                                                                                                    |
| But Processpeper                                                                                                    | in Address in Address<br>Static procession and<br>Olive Tennes (Menders and                                                                                                    |
| BLK Protochopopor                                                                                                    | in same in same                                                                                                    |
| Deck Processinguages                                                                                                    | in Salatan (in Salatan<br>Salat personalar new<br>Olan Tanan (Nasalat and                                                                                                    |
| BAK / Annu Hypergen<br>The set of Theorem and<br>The set of the set of the set of                                                                                                    | in teacher<br>basis provident and<br>d'han hann teacher<br>d'han hann teacher                                                                                                    |
| BLK /Poor spepper                                                                                                    | in Salaran (in Salaran)<br>Salar personanan see<br>Olan Tanan (Insalar and )<br>Silaman personanan (insalar and )                                                                                                    |
| The period of the second of the second of t                                                                                                    | на вызнати на менан<br>Нациранизация на<br>Ф. Ган Глана (Македона)<br>И Гаранан разви<br>Спарана страна)                                                                                                    |
| And Annual Approximation                                                                                                    | in substance in some<br>Status processions<br>Status processions<br>Status formation and processions<br>Constant of some and processions                                                                                                    |
| In Concernance                                                                                                    | Constant of the second of the second of      |
| EX Anno separat<br>To anno set<br>To anno set<br>T | in second in second second sec |
| In C Price represent<br>10 Tennes and<br>10 Tennes and<br>10 Tennes and<br>10 Tennes and<br>10 Tennes Amount<br>10 Tennes Amount<br>10                                                                                       | ALLER (     ALLER     ALLER          |
|                                                                                                    | All ALLER an ALLER<br>Territory of summarizations<br>and the function (Mandalandan)<br>and the summarization and summarizations<br>(Mandalandan)<br>Summarization and summarizations<br>(Mandalandan)<br>Summarizations<br>(Mandalandan)                                                                                                    |
|                                                                                                    | ALLER ( ) ALLER     ALLER     A      |
|                                                                                                    |                                                                                                    |
|                                                                                                    |                                                                                                    |

- пароль для дальнейшего входа в систему (логин уже будет указан — по умолчанию это ваш e-mail, вы его сразу же можете здесь изменить). Запомните или запишите пароль - это будет ваш постоянный пароль для входа в кабинет.
- фамилию имя и отчество владельца ЭП;
- телефон для восстановления пароля;
- флаг о приеме условий "Соглашения об организации электронного документооборота";
- здесь же вы можете указать удобный для вас способ оповещения о новых событиях в личном кабинете sbis.ru: по e-mail или по sms.

Если вы хотите получать информацию о поступлении документов от контрагентов или госорганов на мобильный телефон в виде sms или сообщением на e-mail, подтвердите указанные телефон и электронную почту. Это позволит вам быть в курсе важных дел, где бы вы сейчас не находились. Оба этих способа уведомления будут оповещать вас о новых событиях только тогда, когда вы не находитесь в системе СБиС. В оповещениях, поступивших на e-mail, вас будут информировать не только о новых документах от контрагентов или госорганов, но и о событиях внутри вашей компании, например, сообщение о получении задания.

Нажмите «Зарегистрироваться».

### Шаг 4

После авторизации вы попадете на сайт — в свой личный кабинет.

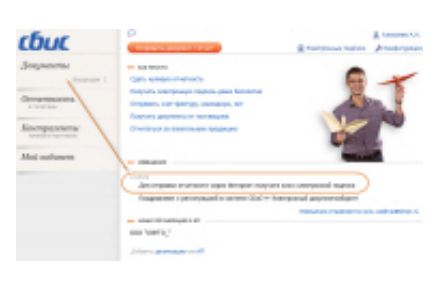

Если у вас еще нет электронной подписи, в извещениях вы увидите предложение ее получить. Вы можете получить электронную подпись с хранением на сервере или на носителе — щелкните на извещении и оформите заявку на выпуск электронной подписи. Только после получения подписи, вы можете переходить к обмену документами в нашей системе.

Что делать, если:

- у меня несколько организаций или ИП? Могу я их здесь же добавить?
- при нажатии «Подключить» появляется сообщение «Выбранный сертификат является недействительным»?
- при нажатии «Подключить» появляется сообщение «Установите плагин криптографии»?

## Узнайте больше:

- Как зарегистрироваться по приглашению от организации
- Как зарегистрироваться по извещению о получении документов от контрагента
- Что делать, если забыли пароль для входа в систему
- Как поменять логин и пароль

## Теги: Приглашение, Регистрация, ЭП

© Тензор, 2012 online.sbis.ru